# Oracle FLEXCUBE Core Banking

Oracle FLEXCUBE-CORE RCU Installation Guide

Part No. E71602-01

February 2016

ORACLE

Oracle FLEXCUBE-CORE RCU Installation Guide February 2016

Oracle Financial Services Software Limited Oracle Park Off Western Express Highway Goregaon (East) Mumbai, Maharashtra 400 063 India Worldwide Inquiries: Phone: +91 22 6718 3000 Fax: +91 22 6718 3001 www.oracle.com/financialservices/ Copyright © 2016, Oracle and/or its affiliates. All rights reserved.

Oracle and Java are registered trademarks of Oracle and/or its affiliates. Other names may be trademarks of their respective owners.

U.S. GOVERNMENT END USERS: Oracle programs, including any operating system, integrated software, any programs installed on the hardware, and/or documentation, delivered to U.S. Government end users are "commercial computer software" pursuant to the applicable Federal Acquisition Regulation and agency-specific supplemental regulations. As such, use, duplication, disclosure, modification, and adaptation of the programs, including any operating system, integrated software, any programs installed on the hardware, and/or documentation, shall be subject to license terms and license restrictions applicable to the programs. No other rights are granted to the U.S. Government.

This software or hardware is developed for general use in a variety of information management applications. It is not developed or intended for use in any inherently dangerous applications, including applications that may create a risk of personal injury. If you use this software or hardware in dangerous applications, then you shall be responsible to take all appropriate failsafe, backup, redundancy, and other measures to ensure its safe use. Oracle Corporation and its affiliates disclaim any liability for any damages caused by use of this software or hardware in dangerous applications.

This software and related documentation are provided under a license agreement containing restrictions on use and disclosure and are protected by intellectual property laws. Except as expressly permitted in your license agreement or allowed by law, you may not use, copy, reproduce, translate, broadcast, modify, license, transmit, distribute, exhibit, perform, publish or display any part, in any form, or by any means. Reverse engineering, disassembly, or decompilation of this software, unless required by law for interoperability, is prohibited.

The information contained herein is subject to change without notice and is not warranted to be error-free. If you find any errors, please report them to us in writing.

This software or hardware and documentation may provide access to or information on content, products and services from third parties. Oracle Corporation and its affiliates are not responsible for and expressly disclaim all warranties of any kind with respect to third-party content, products, and services. Oracle Corporation and its affiliates will not be responsible for any loss, costs, or damages incurred due to your access to or use of third-party content, products, or services.

## **Table of Contents**

|                | . 2 |
|----------------|-----|
| Pre-requisites | .3  |
| RCU Setup      | .5  |
| Running RCU    | .6  |

## Introduction

This is the first step in installation of Oracle FLEXCUBE-CORE 5.2.0.0.0 release. Here we use Oracle 12C (version 12.1.0.2.0) Database server to setup a centralized repository for all the bank data. This database is updated online and real time by all the delivery channels such ad ATM, Telebanking, Bank Teller etc. This database is the key to "Any time, Anywhere Banking".

This document is logically split in following Sections -

- Pre-requisites
- RCU Setup
- Run RCU

## **Pre-requisites**

#### Note

This document is to be used to load FLEXCUBE-CORE database objects into the Oracle Database. This script has to be run from a windows operating system with a client installation of Oracle 12c (based on the installation) present.

• Before running RCU (Repository Creation Utility) please make sure Database should be installed on Linux server with specific user, which have all required rights, where you want create the schemas.

• Please take the path of dbf file location.

#### Please contact of system administrator for above point.

Before starting this process, make sure that the the source of the client installation has an entry for the DB Server on which objects are to be created; and you are able to "**thsping**" that database server from the client machine.

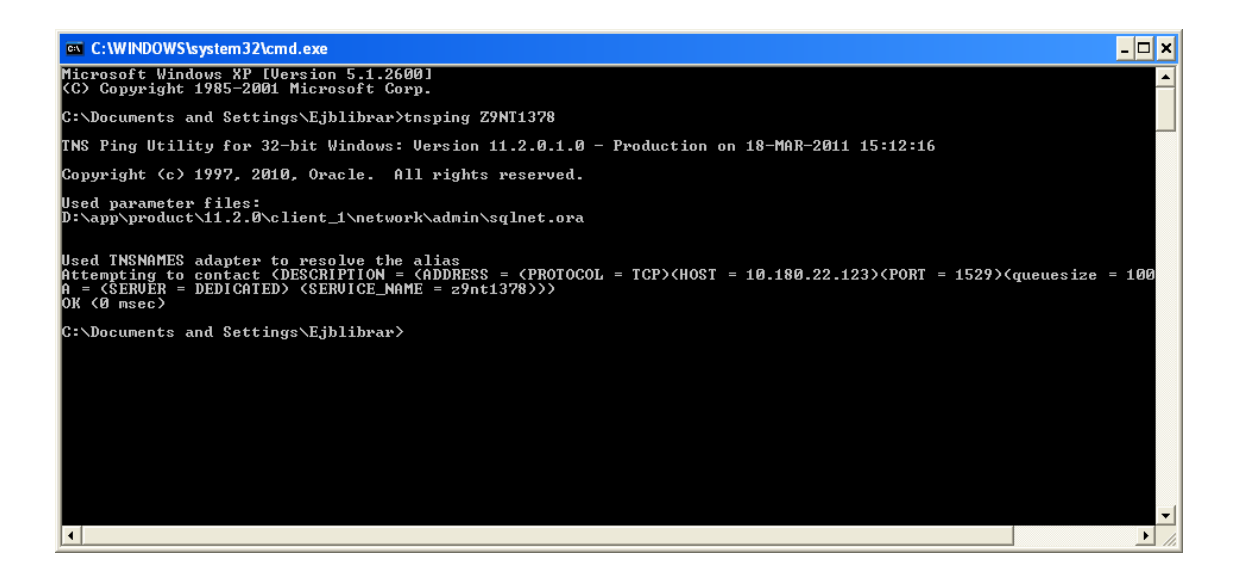

## **RCU Setup**

- 1 Copy the contents from the Oracle\_FLEXCUBE\_Core\_Banking\_5.2.0.0.0.zip file in to C or D drive (root Folder) on the computer. Right click on this file and select option to unzip the file with option as 'Extract Here'. This will create a new folder 'Relarea\_Encrypted' and extract the files under this folder.
- 2 Go to the path

"Oracle\_FLEXCUBE\_Core\_Banking\_5.2.0.0.0\Relarea\_Encrypted\flexcube\install\RCU\", and select file 'FLEXCUBE\_RCU.zip'. Right click on this file and select option to unzip the file with option as 'Extract Here'. This will create a new folder 'RCU\_HOME' and extract the files under this folder.

- 3 Run the MoveFolders.bat from the "Oracle\_FLEXCUBE\_Core\_Banking\_5.2.0.0.0\Relarea\_Encrypted\flexcube\install\RCU\".
- 4 This bat file move the DB object from Relarea\_Encrypted\flexcube to the RCU\_HOME corresponding directory, where RCU pickups the files.

## **Running RCU**

Run Rcu.bat from "Oracle\_FLEXCUBE\_Core\_Banking\_5.2.0.0.0\Relarea\_Encrypted \flexcube\install\RCU\RCU\_HOME\BIN\".

This will pop up a RCU Welcome Screen. Please follow the instructions as given below.

#### 4.1 Welcome Screen

| 🛃 R | epository Creation Utility - We                                                                                                    | lcome _ 🗖 🗙                                                                                                    |
|-----|----------------------------------------------------------------------------------------------------|----------------------------------------------------------------------------------------------------|
| We  | lcome                                                                                                    | EUSION MIDDLEWARE 118                                                                                                    |
|     | Melcome                                                                                                    |                                                                                                    |
|     | Welcome<br>Create Repository<br>Database Connection Details<br>Select Components<br>Schema Passwords<br>Map Tablespaces<br>Summary<br>Completion Summary | Welcome to Repository Creation Utility for Oracle FLEXCUBE 5.2.0.0.0.         The Repository Creation Utility enables you to create component schemas that are part of Oracle FLEXCUBE 5.2.0.0.0.         Skig this Page Next Time         Messages: |
|     |                                                                                                    |                                                                                                    |
|     | Help                                                                                                    | < Back Next > Finish Cancel                                                                                                    |

## 4.2 Create/Drop Repository

| Repository Creation Utility - Step                                                                                                    | D 1 of 7 : Create Repository                                   |
|----------------------------------------------------------------------------------------------------|----------------------------------------------------------------|
| Welcome         Create Repository         Database Connection Details         Select Components         Schema Passwords         Map Tablespaces         Summary         Completion Summary | © Create<br>Create and load component schemas into a database. |
| Help                                                                                                    | Messages:                                                      |

Create -- To create a FLEXCUBE-CORE Single Schema

### 4.3 Database Connection Details

Enter here DB Connection details.

Please contact with system administrator for the input values.

| Repository Creation Utility - Step 2                                             | 2 of 7 : Database Co<br>5               | nnection Details                                                                                                    |
|----------------------------------------------------------------------------------|-----------------------------------------|----------------------------------------------------------------------------------------------------|
| Welcome                                                                          | <u>D</u> atabase Type:                  | Oracle Database                                                                                                    |
| Database Connection Details     Select Components     Schema Passwords           | Hos <u>t</u> Name:                      | ofss310738<br>For RAC database, specify VIP name or one of the Node name as Host name.<br>For SCAN enabled RAC database, specify SCAN host as Host name. |
| <ul> <li>Map Tablespaces</li> <li>Summary</li> <li>Completion Summary</li> </ul> | P <u>o</u> rt:<br><u>S</u> ervice Name: | 1521<br>orcl                                                                                                    |
|                                                                                  | <u>U</u> sername:                       | sys<br>User with DBA or SYSDBA privileges. Example:sys                                                                                                   |
|                                                                                  | Password:                               | ••••••                                                                                                    |
|                                                                                  | <u>R</u> ole:                           | SYSDBA   One or more components may require SYSDBA role for the operation to succeed.                                                                    |
|                                                                                  | Messages:                               |                                                                                                    |
| Help                                                                             |                                         | < <u>B</u> ack <u>M</u> ext > <u>Finish</u> Cancel                                                                                                    |

\*The username field should have a user with DBA or SYSDBA privileges.

## 4.4 Checking Prerequisites at the DB level

| Welcome       Database Type:       Oracle Database         Create Repository       Initializing repository       Initializing repository VIP name or one of the Node name as Host name.<br>For SCAN enabled RAC database, specify VIP name or one of the Node name as Host name.<br>For SCAN enabled RAC database, specify SCAN host as Host name.         Pgrt:       1521         Repository Creation Utility - Checking Prerequisites         Initializing repository configuration metadata       00:02.392(sec)         Obtain properties of the specified database       00:00.100(ms)         Check requirement for specified database       00:00.100(ms)         Execute pre create operations       00:00.100(ms)         Deration completed. Click OK to continue to next page. |
|----------------------------------------------------------------------------------------------------|
| Messages:                                                                                                    |

Click on 'OK' button

## 4.5 Select Components

| Repository  | Creation Utility - St | p 3 of 7 : Select Components                                   |                      |
|-------------|-----------------------|----------------------------------------------------------------|----------------------|
| Select Con  | nponents              |                                                                |                      |
| Q Welcome   |                       | A Prefix groups the components associated with one deployment. |                      |
| │ │<br>│    | epository             | Component                                                      | Schema Owner         |
| Database    | Connection Details    | Oracle FLEXCUBE 5.2.0.0 Database                               |                      |
|             |                       | COrre Database Installation                                    |                      |
| Select C    | omponents             |                                                                |                      |
| Schema F    | Passwords             |                                                                |                      |
| 🄶 Map Table | espaces               |                                                                |                      |
| 🔶 Summary   |                       |                                                                |                      |
| Completio   | n Summary             |                                                                |                      |
|             |                       |                                                                |                      |
|             |                       |                                                                |                      |
|             |                       |                                                                |                      |
|             |                       |                                                                |                      |
|             |                       |                                                                |                      |
|             |                       |                                                                |                      |
|             |                       |                                                                |                      |
|             |                       |                                                                |                      |
|             |                       |                                                                |                      |
|             |                       |                                                                |                      |
|             |                       | Messages:                                                      |                      |
|             |                       | APlease select/specify atleast one component.                  |                      |
|             |                       |                                                                |                      |
|             |                       |                                                                |                      |
| Help        |                       | < <u>B</u> ack                                                 | Next > Einish Cancel |
|             |                       |                                                                |                      |

Please follow below.

- Select checkbox 'Oracle FLEXCUBE 5.2.0.0.0 Database'.
- Select checkbox 'Oracle FLEXCUBE RETAIL'.
- Select checkbox 'FCCORE Database Installation'.
- Please input Host Schema name against field 'FCCORE Database Installation' under column Schema Owner.

\* For FCR HOST Schema name please contact your system administrator.

#### 4.6 Checking Prerequisites at the component level

| 🛃 R | epository Creation | Utility - Ste | p 3 of 7 : Select Components                   |                          |                      |
|-----|--------------------|---------------|------------------------------------------------|--------------------------|----------------------|
| Sel | lect Component     | S             |                                                |                          |                      |
| 0   | Welcome            |               | A Prefix groups the components associat        | ted with one deployment. |                      |
| ۱ J | Create Repository  |               | Component                                      |                          | Schema Owner         |
| L ( | Database Connectio | Repository    | Creation Utility - Checking Prerequisi         | N Natahaca<br>tes        | X                    |
| •   | Select Componen    | Checking Co   | omponent Prerequisites                         |                          |                      |
| Ý   | Schema Passwords   | V FCCo        | re Database Installation                       | 00:00.403                | (ms)                 |
| Ŷ   | Map Tablespaces    | 1             |                                                |                          |                      |
| Ĩ   | Summary            | Operation c   | ompleted. Click OK to continue to next page    |                          |                      |
|     | Completion Summary | oportuitorro  | simpleted. Slick of to contained to next page. |                          |                      |
|     |                    |               |                                                |                          |                      |
|     |                    |               |                                                |                          |                      |
|     |                    |               |                                                |                          |                      |
|     |                    |               |                                                |                          |                      |
|     |                    |               |                                                |                          |                      |
|     |                    |               |                                                |                          |                      |
|     |                    |               |                                                |                          |                      |
|     |                    |               | Messages:                                      |                          |                      |
|     |                    |               |                                                |                          |                      |
|     |                    |               |                                                |                          |                      |
|     | Help               |               |                                                | < <u>B</u> ack           | Next > Einish Cancel |

If the following component level pre-requisites are met, RCU progresses to the next screen.

It then checks if the Initial parameters at the instance (SYS) level meets the expected value.

Then checks if the Schema Owner entered by the USER is existing. If existing schema owner is present then RCU will prompt the USER that the SCHEMA exists. The user can ignore the message if he wishes to continue with the existing SCHEMA or you create put new schema name here.

Click on 'OK' button

### 4.7 Schema Password Screen

| Repository Creation Utility - Ste | p 4 of 8 : Schema Passwo                                       | ords                                 |                                                     |                                                           |                                                   |  |
|-----------------------------------|----------------------------------------------------------------|--------------------------------------|-----------------------------------------------------|-----------------------------------------------------------|---------------------------------------------------|--|
| Schema Passwords                  |                                                                |                                      |                                                     |                                                           |                                                   |  |
| Welcome                           | Please enter the passw<br>numbers and the follow<br>character. | vords for the ma<br>ving special cha | ain and additional (auxili<br>racters: \$, # ,Passw | ary) schema users. Passwo<br>vord should not start with a | ord can contain alphabets,<br>number or a special |  |
| Database Connection Details       |                                                                |                                      |                                                     |                                                           |                                                   |  |
| Select Components                 | Password                                                       | •••••                                |                                                     |                                                           |                                                   |  |
| Schema Passwords                  | Confirm Password                                               | •••••                                |                                                     |                                                           |                                                   |  |
| <u>Custom Variables</u>           | Ollse main schema na                                           | asswords for a                       | uxiliary schemas                                    |                                                           |                                                   |  |
| Map Tablespaces                   |                                                                |                                      |                                                     |                                                           |                                                   |  |
| Summary                           | Specify different passwords for all schemas                    |                                      |                                                     |                                                           |                                                   |  |
| Completion Summary                | Componen                                                       | nt                                   | Schema Owner                                        | Schema Password                                           | Confirm Password                                  |  |
|                                   | Host Single Schema Se                                          | rvice  r                             | CRHUST                                              |                                                           |                                                   |  |
|                                   |                                                                |                                      |                                                     |                                                           |                                                   |  |
|                                   |                                                                |                                      |                                                     |                                                           |                                                   |  |
|                                   |                                                                |                                      |                                                     |                                                           |                                                   |  |
|                                   |                                                                |                                      |                                                     |                                                           |                                                   |  |
|                                   |                                                                |                                      |                                                     |                                                           |                                                   |  |
|                                   | Messages:                                                      |                                      |                                                     |                                                           |                                                   |  |
|                                   |                                                                |                                      |                                                     |                                                           |                                                   |  |
|                                   |                                                                |                                      |                                                     |                                                           |                                                   |  |
|                                   |                                                                |                                      |                                                     |                                                           |                                                   |  |
| Help                              |                                                                |                                      |                                                     | < <u>B</u> ack <u>N</u> ext >                             | <u>F</u> inish Cancel                             |  |

Please select option 'use same passwords for all schemas' and enter the desired password for new FC CORE Host Schema that has to be created. Please refer to previous screen (point 4.6) for Host Schema name.

If user is using an existing Schema then enter the valid password of that Schema. Please contact your system administrator for Password details

### 4.8 Custom Variables

| ue for the following cu<br>Component<br>Database Installation | Custom Variables. Custom Variable Branch User Name Branch Password Confirm Branch Password Entity Code Bank Code Bank Name De Locie the | Value                                                                                                    |
|---------------------------------------------------------------|----------------------------------------------------------------------------------------------------|----------------------------------------------------------------------------------------------------|
| Component<br>Database Installation                            | Custom Variable<br>Branch User Name<br>Branch Password<br>Confirm Branch Password<br>Entity Code<br>Bank Code<br>Bank Name              | Value                                                                                                    |
| Database Installation                                         | Branch User Name<br>Branch Password<br>Confirm Branch Password<br>Entity Code<br>Bank Code<br>Bank Name                                 |                                                                                                    |
|                                                               | Branch Password<br>Confirm Branch Password<br>Entity Code<br>Bank Code<br>Bank Name                                                     |                                                                                                    |
|                                                               | Confirm Branch Password<br>Entity Code<br>Bank Code<br>Bank Name                                                                        |                                                                                                    |
|                                                               | Entity Code<br>Bank Code<br>Bank Name                                                                                                   |                                                                                                    |
|                                                               | Bank Code<br>Bank Name                                                                                                    |                                                                                                    |
|                                                               | Bank Name                                                                                                    |                                                                                                    |
|                                                               | 0.1.01.111                                                                                                    |                                                                                                    |
|                                                               | Bank Short Name                                                                                                    |                                                                                                    |
|                                                               | Bank IC Code                                                                                                    |                                                                                                    |
|                                                               | Branch Code                                                                                                    |                                                                                                    |
|                                                               | Currency Code                                                                                                    |                                                                                                    |
|                                                               | Currency Name                                                                                                    |                                                                                                    |
|                                                               | Bank Address 1                                                                                                    |                                                                                                    |
|                                                               | Bank Address 2                                                                                                    |                                                                                                    |
|                                                               | Bank Address 3                                                                                                    |                                                                                                    |
|                                                               | Bank City Name                                                                                                    |                                                                                                    |
|                                                               | Bank State Name                                                                                                    |                                                                                                    |
|                                                               | Bank Zip Code                                                                                                    |                                                                                                    |
|                                                               | Bank Country Name                                                                                                    |                                                                                                    |
|                                                               | SMS User                                                                                                    |                                                                                                    |
|                                                               | Password for SMS User                                                                                                    |                                                                                                    |
|                                                               | 3:                                                                                                    | Currency Name Currency Name Bank Address 1 Bank Address 2 Bank Address 3 Bank City Name Bank State Name Bank Zip Code Bank Country Name SMS User Password for SMS User 3: |

Please contact your system administrator/ supervisor for required details

| Custom Variables                    |                               |                                     |       | g  |
|-------------------------------------|-------------------------------|-------------------------------------|-------|----|
| Y Welcome                           | Enter value for the following | ) custom variables.                 |       |    |
| Create Repository                   | Component                     | Custom Variable                     | Value |    |
|                                     |                               | Bank Short Name                     |       |    |
| Database Connection Details         |                               | Bank IC Code                        |       | н  |
| 🔆 Select Components                 |                               | Branch Code                         |       |    |
| Colorea Deservicendo                |                               | Currency Code                       |       |    |
| <u>Scriema Passwords</u>            |                               | Currency Name                       |       |    |
| Custom Variables                    |                               | Bank Address 1                      |       |    |
| Man Tablaanaaaa                     |                               | Bank Address 2                      |       |    |
| <ul> <li>Map rapiespaces</li> </ul> |                               | Bank Address 3                      |       |    |
| Ϋ́ Summary                          |                               | Bank City Name                      |       |    |
| Completion Summeru                  |                               | Bank State Name                     |       |    |
| Completion Summary                  |                               | Bank Zip Code                       |       |    |
|                                     |                               | Bank Country Name                   |       |    |
|                                     |                               | SMS User                            |       | 33 |
|                                     |                               | Password for SMS User               |       | 33 |
|                                     |                               | Confirm Password for SMS User       |       |    |
|                                     |                               | SMS Authorizer                      |       |    |
|                                     |                               | Password for SMS Authorizer         |       |    |
|                                     |                               | Confirm Password for SMS Authorizer |       |    |
|                                     |                               | Datafile Location                   |       |    |
|                                     |                               | INSTALL XFACE-(Y/N)                 | N     |    |
|                                     |                               | RCCU Enable Setup-(Y/N)             | N     | -  |

Please enter the appropriate details against each field. For example given below

Branch User Name: Please put the Branch Schema Name here.

e.g. FCRBRANCH

Branch Password: Please put the Branch Schema Password here.

Confirm Branch Password: Please put the Branch Schema Password here.

Entity Code: Please put the Entity Code. (Numeric, 3)

e.g. 1 Bank Code: Please put the Bank Code. (Numeric, 5)

e.g. 1

Bank Name: Please put the Bank Name. (Alphabate, 120)

e.g. DEMO BANK OF CHINA

Bank Short Name: Please put the Bank Short. (Alphabet, 60)

e.g. DEMO BANK

Bank ID Code: Please put the Bank IC Code. (Numeric, 5)

e.g. 1

**Currency Code**: Please put the Currency Code.(Numeric, 5)

**Currency Name**: Please put the Currency Code.( Alphanumeric, 120)

Bank Address1: Please put the Bank Address 1. (Alphanumeric, 105)

Bank Address2: Please put the Bank Address 2. (Alphanumeric, 105)

Bank Address3: Please put the Bank Address 3. (Alphanumeric, 105)

Bank City Name: Please put the Bank City Name. (Alphanumeric, 105)

Bank State Name: Please put the Bank State Name. (Alphabet, 105)

Bank Zip Code: Please put the Bank Zip Code. Alphanumeric105)

Bank Country Name: Please put the Bank Country Name. (Alphabate, 105)

**SMS User**: Please put the System userID here. (Alphabate, 36) provide constraint for min/max value.

#### e.g. SYSUSER01

**Password for SMS User**: Please put the password for teller userID here provide constraint for min/max value, special character as per SMS Password policy.

#### e.g. QUALITY123

**Confirm Password for SMS User**: Please put the confirm password for teller userID here.

e.g. QUALITY123

SMS Authorizer: Please put the authorizer userID here.

#### e.g. SYSUSER02

**Password for SMS Authorizer**: Please put the password for authorizer userID here.

#### e.g. QUALITY123

**Confirm Password for SMS Authorizer**: Please put the confirm password for authorizer userID here.

e.g. QUALITY123

The SMS User and Authorizer will be used to create other user id's

While logging for the 1<sup>st</sup> time into FCCORE, system will prompt user to change the password.

**Datafile Location:** Please specify the datafile location present in the db machine where oracle home is present. (Please contact your system administrator/ supervisor for Data file location path )

Eg. /scratch/home/ora11/app/ora11/product/

Note : In case the database is installed on Windows , use '\\' instead of a '\' to denote the data file location.

Eg. C:\\app\\dbhome\\product\\

**INSTALL XFACE(Y\N)**: Enter Y to XFACE related db objects into the schema and N to proceed with the regular core installation.

**RCCU Enable Setup(Y\N)**: Enter Y to enable the RCCU setup in the schema and N to proceed with the regular installation

**Note :** If we are using Bootstrap, please make sure you set the below values correctly in the RCU

- Branch Code 9999
- Currency Code 156
- Bank Code 1
- Bank IC Code -- 1

Click on next button to proceed.

### 4.9 Map Table Spaces

| Repository Creation Utility - Step | 6 of 8 : Map Tablespaces                                               |                                                          | server serverist to             |                                |
|------------------------------------|------------------------------------------------------------------------|----------------------------------------------------------|---------------------------------|--------------------------------|
| Map Tablespaces                    |                                                                        |                                                          | FUSIC                           |                                |
| ♀ Welcome<br>♀ Create Repository   | Choose tablespaces for the s<br>below.<br>To create new tablespaces of | elected components. The<br>or modify existing tablespace | default and temporary tablespa  | ces are specified in the table |
| Database Connection Details        | Component                                                              | Schema Owner                                             | Default Tablespace              | Temp Tablespace                |
| Select Components                  | FCCore Database Inst                                                   | FCRHOST                                                  | USERS                           | TEMP                           |
| Schema Passwords                   |                                                                        |                                                          |                                 |                                |
| Custom Variables                   |                                                                        |                                                          |                                 |                                |
| Man Tablesnaces                    |                                                                        |                                                          |                                 |                                |
|                                    |                                                                        |                                                          |                                 |                                |
| • <u>summary</u>                   |                                                                        |                                                          |                                 |                                |
| Completion Summary                 |                                                                        |                                                          |                                 |                                |
|                                    |                                                                        |                                                          |                                 |                                |
|                                    |                                                                        |                                                          |                                 |                                |
|                                    |                                                                        |                                                          |                                 |                                |
|                                    | •                                                                      |                                                          |                                 |                                |
|                                    | * Default tablespaces (specif                                          | ied in the configuration file                            | s) are to be created upon confi | rmation.                       |
|                                    |                                                                        |                                                          |                                 | Manage Tablespaces             |
|                                    |                                                                        |                                                          |                                 |                                |
|                                    | <u>M</u> essages:                                                      |                                                          |                                 |                                |
|                                    |                                                                        |                                                          |                                 |                                |
|                                    |                                                                        |                                                          |                                 |                                |
|                                    |                                                                        |                                                          |                                 |                                |
| Help                               |                                                                        |                                                          | < <u>B</u> ack <u>N</u> ext >   | <u>Finish</u> Cancel           |

\*Manage Tablespaces allows the user to change the name, size of the data files.

Click on "Manage Tablespaces" to modify the name and size of the data files corresponding to the table spaces.

Click on Next button

This will create tablespaces.

| 🕌 Repository Creation Utility - Step                                    | 6 of 8 : Map Tablespaces                                               |                                                            |                                |                                |  |  |  |
|-------------------------------------------------------------------------|------------------------------------------------------------------------|------------------------------------------------------------|--------------------------------|--------------------------------|--|--|--|
| Map Tablespaces                                                         |                                                                        |                                                            |                                |                                |  |  |  |
| ♀ Welcome<br>♀ Create Repository                                        | Choose tablespaces for the s<br>below.<br>To create new tablespaces of | selected components. The o<br>or modify existing tablespac | default and temporary tablespa | ces are specified in the table |  |  |  |
| O Database Connection Details                                           | Component                                                              | Schema Owner                                               | Default Tablespace             | Temp Tablespace                |  |  |  |
| Select Components                                                       | FCCore Database Inst                                                   | FCRHOST                                                    | USERS                          | TEMP                           |  |  |  |
| Schema Passwords                                                        |                                                                        |                                                            |                                |                                |  |  |  |
| <ul> <li>Custom Variables</li> </ul>                                    |                                                                        |                                                            |                                |                                |  |  |  |
| Man Tablesnaces                                                         |                                                                        |                                                            |                                |                                |  |  |  |
|                                                                         |                                                                        |                                                            |                                |                                |  |  |  |
| Rep                                                                     | oository Creation Utility - Cre                                        | ating Tablespaces                                          |                                |                                |  |  |  |
| Validating and Creating Tablespaces                                     |                                                                        |                                                            |                                |                                |  |  |  |
| Check tablespace requirements for selected components     00:00 100(ms) |                                                                        |                                                            |                                |                                |  |  |  |
| Create tablespaces in the repository database 00:00.100(ms)             |                                                                        |                                                            |                                |                                |  |  |  |
|                                                                         |                                                                        |                                                            |                                |                                |  |  |  |
|                                                                         |                                                                        |                                                            |                                |                                |  |  |  |
|                                                                         | peration completed. Click OK to                                        | continue to next page.                                     |                                |                                |  |  |  |
|                                                                         |                                                                        |                                                            |                                | OK ablespaces                  |  |  |  |
|                                                                         | 1                                                                      |                                                            |                                |                                |  |  |  |
|                                                                         | Messages:                                                              |                                                            |                                |                                |  |  |  |
|                                                                         |                                                                        |                                                            |                                |                                |  |  |  |
|                                                                         |                                                                        |                                                            |                                |                                |  |  |  |
|                                                                         | J L                                                                    |                                                            |                                |                                |  |  |  |
| Help                                                                    |                                                                        |                                                            | < <u>B</u> ack <u>N</u> ext >  | Einish Cancel                  |  |  |  |

Click on Ok button to continue to next page.

### 4.10 Summary Screen

| Summary                                            | 7 of 8 : Summary                                                                                                    |                         |                                                  |                                          |
|----------------------------------------------------|----------------------------------------------------------------------------------------------------|-------------------------|--------------------------------------------------|------------------------------------------|
|                                                    | Database details:<br>Host Name: ofss310738<br>Port: 1521<br>Service Name: ORCL<br>Connected As: sys<br>Operation: Create |                         | 1                                                |                                          |
| Map Tablespaces     Summary     Completion Summary | Component<br>FCCore Database Installation                                                                                | Schema Owner<br>FCRHOST | Tablespace Type<br>Default<br>Temp<br>Additional | Tablespace Name<br>USERS<br>TEMP<br>None |
| Help                                               |                                                                                                    |                         | < <u>B</u> ack <u>N</u> ext >                    | Create Cancel                            |

\*Click on "Create" to start the FLEXCUBE-CORE Database Schema installation.

Note: You may get some pop-ups, regarding ROLE\_FINWARE or some other objectspecific popups. Please ignore them and move on with the RCU run, as if these are not ignored, then RCU is stuck at the point of pop-up.

### 4.11 Completion Summary Screen

| Repository Creation Utility - Ste                                                                                                    | p 8 of 8 : Completion Summa                                                                                                    | ary                                                                                                    | FL                                                    | DRACLE 12             |
|----------------------------------------------------------------------------------------------------|----------------------------------------------------------------------------------------------------|----------------------------------------------------------------------------------------------------|-------------------------------------------------------|-----------------------|
| Welcome     Create Repository     Database Connection Details     Select Components     Schema Passwords     Custom Variables     Man Tableseacee | Database details:<br>Host Name:<br>Port:<br>Service Name:<br>Connected As:<br>Operation:<br>RCU Logfile:<br>Component Log Directory:<br>Execution Time: | 10.184.86.101<br>1521<br>ORCL.IN.ORACLE.COM<br>SYS<br>Create<br>D:\rcuHome\rcu\log\logd<br>D:\rcuHome\rcu\log\logdir.<br>6 seconds | l<br>lir.2012-07-17_19-12\rcu.log<br>2012-07-17_19-12 |                       |
| Summary     Completion Summary                                                                                                    | Component<br>Host Service                                                                                                    | Success                                                                                                    | Logfile<br>No log created                             | Time<br>00:00.000(ms) |
|                                                                                                    |                                                                                                    |                                                                                                    |                                                       |                       |

\*Click on "Close" to exit RCU successfully.

Note: Once RCU run is complete, based on the data requirement on installation, you need to run bootstrap on the newly created database.

On running this utility, pre-determined data will get loaded into the product specifc tables.Please make sure to choose Product Only option while running it.

The bootstrap folder is present at the following path within Relarea\_Encrypted(inside Installation zip) : Relarea\_Encrypted\flexcube\install\Utils\CommonSetup

The Doc to run bootstrap is present at the below path :

Relarea\_Encrypted\flexcube\install\Utils\CommonSetup\others\documents\ FLEXCUBE Common Setup & Extract User Guide.doc